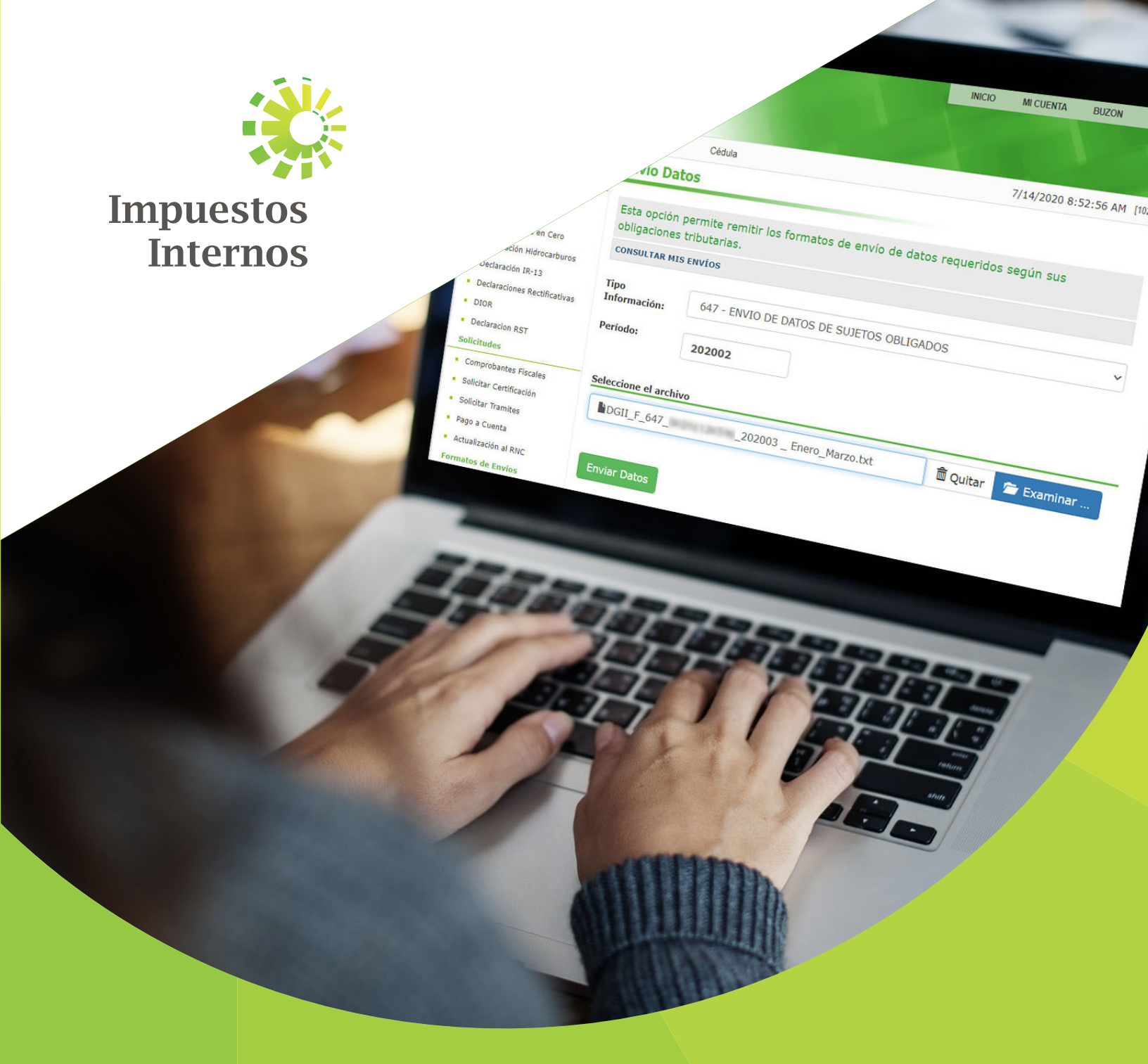

# Instructivo

Llenado Formato de Remisión de Información Estadística de los Sujetos Obligados No Financieros (647)

#### Llenado Formato de Remisión de Información Estadística de los Sujetos Obligados No Financieros (647)

Este formato de envío será utilizado por aquellos contribuyentes que tengan la calidad de Sujetos Obligados No Financieros, según lo estipulado en los literales b) al h) del artículo 33 de la Ley 155-17, los cuales están bajo la supervisión de Impuestos Internos.

De acuerdo a las Normas Generales: 01-2018, 02-2018, 03-2018, 04-2018, los sujetos obligados deberán remitir un pliego de informaciones estadísticas durante los primeros quince (15) días hábiles posteriores a la finalización de cada trimestre.

### Descarga y Llenado del Formato de Envío 647

Para descargar y completar esta herramienta, siga los pasos que se le presentan a continuación:

Ingrese a la página web http://dgii.gov.do y en la sección "servicios", en la opción "Formularios", seleccione "Formatos Envíos de Datos".

|                                                                     | COVID-19: Guía de pre                                                                                                  | evención para la rea | pertura de oficina | as DGII 🗧            |                             |                                                                                                    |
|---------------------------------------------------------------------|----------------------------------------------------------------------------------------------------|----------------------|--------------------|----------------------|-----------------------------|----------------------------------------------------------------------------------------------------|
|                                                                     | o y F 🖬                                                                                                    |                      | D AYUDA DENUN      | CIAS OFICINA VIRTUAL | Gobierno de la<br>República | Dominicana                                                                                                    |
| Impuestos<br>Internos                                               | SERVICIOS +                                                                                                    | TRÁMITES - P         | UBLICACIONES +     | TRANSPARENCIA        | Búsqueda                    | <b>e</b>                                                                                                    |
| AVISO                                                               | Calculadoras<br>Consultas<br>Formularios                                                                               | •                    |                    |                      |                             | AVISO<br>Expedición de matrículas<br>corrientes con firma digital                                                    |
| Expedició<br>matrícula:<br>con firma                                | Formatos Envíos de Datos<br>Formularios de Solicitudes<br>Formularios Declaraciones Ju<br>Herramientas de Pre-validaci | radas                |                    |                      |                             | Certificaciones digitales<br>Personas Físicas a través de<br>OFV<br>Aviso<br>Aplazamiento de los<br>acuerdos de pago |
| MÁS INFORMACIÓN<br>rmularios/formatoEnvioDatos/Paginas/default.aspx | Ver todos<br>Ver todos                                                                                                 |                      | 3                  |                      |                             | aviso<br>Exención pago primera cuota<br>anticipos ISR de personas<br>físicas                                         |

2 En "Otros Formatos de Envío de Datos" seleccione "Formato de Remisión de Información Estadística de los Sujetos Obligados No Financieros (647)". Descargue y abra el archivo de Excel.

| ZIP | Formato de Remisión de Información Estadística de los Sujetos Obligados No Financieros (647)<br>Modificado: 07/07/2020 - Tamaño: 825,2KB                                    | DESCARG/ |
|-----|----------------------------------------------------------------------------------------------------|----------|
| ZIP | Formato de Envío de Créditos de los Impuestos Pagados en el Exterior (642)<br>Modificado: 24/10/2019 - Tamaño: 282,8KB                                                      | DESCARGA |
| ZIP | Formato de Envío de Retenciones por Ganancia de Capital (641)<br>Modificado: 24/10/2019 - Tamaño: 264KB                                                                     | DESCARG/ |
| ZIP | Pago de las comisiones de las aseguradoras y ARS (Formato 616)<br>Modificado: 24/10/2019 - Tamaño: 291,6KB                                                                  | DESCARGA |
| ZIP | Formato de Envío 609 (Norma General 07-2018) - a partir del período mayo 2018 (disponible para remisión a partir del 1 de junio)<br>Medificado 24/10/2010 - Tamaño: 266 878 | DESCARG  |

Al abrir el archivo, habilite los macros de acuerdo al tipo de Microsoft Excel que posea, según el caso que aplique, como se detalla a continuación.

• **Opción A:** pulse "Clic para más detalles (Click for more details)" y luego "Editar de cualquier manera (Edit Anyway)".

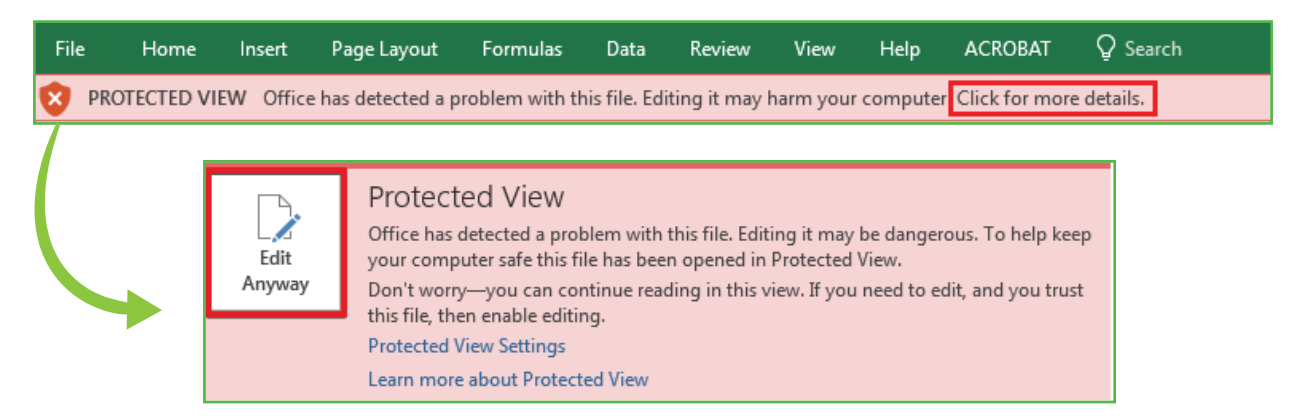

• Opción B: pulse "Habilitar Edición (Enable Editing)".

| File  | Home       | Insert | Page Layout        | Formulas        | Data        | Review        | View       | Help        | ACROBAT            | Q Search           |                |
|-------|------------|--------|--------------------|-----------------|-------------|---------------|------------|-------------|--------------------|--------------------|----------------|
| 1 PRC | TECTED VIE | W Beca | reful—files from t | he Internet can | i contain v | /iruses. Unle | ss you nee | ed to edit, | it's safer to stay | in Protected View. | Enable Editing |

• Por último, pulse "Habilitar Contenido (Enable Content)".

| File  | Home                      | Insert     | Page Layout        | Formulas  | Data     | Review  | View           | ACROBAT          | Qτ | Fell me what you want to                | lo           |           |        |
|-------|---------------------------|------------|--------------------|-----------|----------|---------|----------------|------------------|----|-----------------------------------------|--------------|-----------|--------|
| Paste | 🔏 Cut<br>🗈 Copy 👻         |            | Arial ·            | • 10 • A  | <br>     | = =   % | 9 di<br>≡ == ⊫ | 9 Wrap Text      |    | × • • • • • • • • • • • • • • • • • • • | Conditional  | Format as |        |
| Ŧ     | ✓ Format Pai<br>Clipboard | inter<br>ធ | Font               | :<br>:    | -<br>    | _       | Alignmen       | t merge of cente | 5  | v v v v v v v v v v v v v v v v v v v   | Formatting • | Table 👻   | Styles |
| 1     | SECURITY WAR              | NING       | Macros have been ( | disabled. | Enable C | ontent  |                |                  |    |                                         |              |           |        |

Nota: Se recomienda guardar el archivo antes de iniciar el llenado del mismo.

Coloque su identificación y un resumen de los datos enviados en el "Encabezado del Formato", llenando la información solicitada de la siguiente manera:

| RNC o Cédula              |  |
|---------------------------|--|
| Periodo                   |  |
| <b>Cantidad Registros</b> |  |

- Digite el "RNC o Cédula" de la empresa o persona que remite la información.
- Seleccione el "**Periodo**" que está reportando en el siguiente formato: AAAAMM-Meses abarcados. Para esto el formato dispone de una lista desplegable.
- Digite la **"Cantidad de Registros"** u operaciones del periodo. Para esto necesita saber con antelación la cantidad de registros y por cada uno se habilitaría una fila en el Detalle del formulario.
- **5** Pulse el botón "Inicio". El formato habilitará la misma cantidad de registros que usted digitó en el encabezado.

|        | Direccion Gene<br>Captura y visualiza | ral de Impuestos I<br>ación de Datos Sujetos | nternos<br>Obligados |                     |                                                 | Herramienta d<br>Derechos Re | le Distribucion Grat<br>eservados DGII 2019 @ | uita                     |                 |  |
|--------|---------------------------------------|----------------------------------------------|----------------------|---------------------|-------------------------------------------------|------------------------------|-----------------------------------------------|--------------------------|-----------------|--|
| ŨŨ     | Version 2019.1<br>RNC o Cédula        | 010000000                                    |                      | 7                   | Inicio                                          | Validar Generar Ar           | chivo Cancelar                                |                          |                 |  |
|        | Periodo                               | 202003 - Enero-Marzo                         |                      | -                   |                                                 |                              |                                               |                          |                 |  |
| Car    | tidad Registros                       |                                              |                      | 1                   | Tipo de Cliente Monto Operaciones Participación |                              |                                               |                          |                 |  |
|        |                                       |                                              |                      |                     | Persona Fisica                                  |                              |                                               |                          |                 |  |
|        |                                       |                                              |                      |                     |                                                 |                              |                                               |                          |                 |  |
|        |                                       |                                              |                      |                     | Persona Jurídica                                |                              |                                               |                          |                 |  |
|        |                                       |                                              |                      |                     | Totales                                         |                              |                                               |                          |                 |  |
|        |                                       |                                              |                      |                     |                                                 |                              |                                               |                          |                 |  |
|        |                                       |                                              |                      |                     |                                                 |                              |                                               |                          |                 |  |
|        |                                       |                                              |                      |                     |                                                 |                              |                                               |                          |                 |  |
|        |                                       |                                              |                      |                     |                                                 | Detalle                      |                                               |                          |                 |  |
|        |                                       |                                              |                      |                     |                                                 |                              |                                               |                          | 9               |  |
| Lineas | Fecha de la<br>Transacción            | Tipo Cliente                                 | Tipo Sociedad        | Actividad Económica | Pais Nacionalidad                               | País de Residencia           | Personas<br>Expuestas<br>Politicamente        | Monto Total<br>Operación | Nivel de Riesgo |  |
| 1      | 20200215                              | Persona Fisica                               |                      | 6-CONSTRUCCION      | 643-Rusia                                       | 214-República Dominicana     | No                                            | \$385,000,000.00         | Bajo            |  |
| 2      |                                       |                                              |                      |                     |                                                 |                              |                                               |                          |                 |  |
| 3      |                                       |                                              |                      |                     |                                                 |                              |                                               |                          |                 |  |

6 En los campos de "Detalle" (donde se presenta una relación de todas las operaciones realizadas), debe llenar la información requerida usando la siguiente estructura:

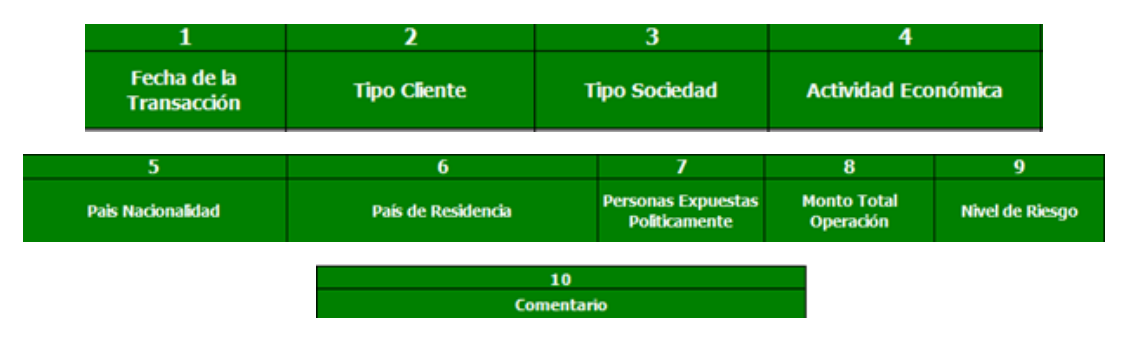

- En **"Fecha de la Transacción"** digite la fecha de la transacción en formato AAAAMMDD (año, mes y día), sin separadores.
- En **"Tipo Cliente"** elegir de la lista desplegable que le aparece el tipo de cliente, el cual puede ser Persona Física o Persona Jurídica.
- En **"Tipo de Sociedad"** solo se habilitará si en la columna anterior se eligió la opción Persona Jurídica. En este caso se presentará una lista desplegable de la que debe elegir entre las opciones preseleccionadas.
- De la lista desplegable, elija la "Actividad Económica" del cliente.
- De la lista desplegable, elija el "País Nacionalidad" del cliente.
- De la lista desplegable, elija el "País de Residencia" del cliente.
- Seleccione **"Sí" o "No"**, para indicar si el cliente es una "Persona Expuesta Políticamente".
- Coloque el "Monto Total Operación" realizada por el cliente.
- Indique el **"Nivel de Riesgo"** que le otorga la empresa al cliente en base a la herramienta de medición de riesgo utilizada. Los valores permitidos en este campo son: Bajo, Moderado o Alto.
- En **"Comentario"** según aplique se incluye algún comentario que sea pertinente para explicar o aclarar información sobre la transacción específica de esa línea.

Cuando haya completado la planilla, pulse el botón "Validar".

|        | Direccion Gene<br>Captura y visualiz | eral de Impuestos I<br>ación de Datos Sujetos | Internos<br>5 Obligados |                     | Herramienta de Distribucion Gratuita<br>Derechos Reservados DGII 2019 © |                  |                 |               |                          |                 |  |
|--------|--------------------------------------|-----------------------------------------------|-------------------------|---------------------|-------------------------------------------------------------------------|------------------|-----------------|---------------|--------------------------|-----------------|--|
|        | Version 2019.1<br>RNC o Cédula       | 010000000                                     |                         | г                   | Inicio                                                                  | Validar          | Generar Archivo | Cancelar      |                          |                 |  |
|        | Periodo                              | 202003 - Enero-Marzo                          |                         | 1                   |                                                                         |                  |                 |               |                          |                 |  |
| Can    | ntidad Registros                     |                                               |                         | 1                   | Tipo de Cliente                                                         | Monto Op         | eraciones       | Participación |                          |                 |  |
|        |                                      |                                               |                         |                     | Persona Fisica                                                          |                  |                 |               |                          |                 |  |
|        |                                      |                                               |                         |                     |                                                                         |                  |                 |               |                          |                 |  |
|        |                                      |                                               |                         |                     | Persona Jurídica                                                        |                  |                 |               |                          |                 |  |
|        |                                      |                                               |                         |                     | Totalos                                                                 |                  |                 |               |                          |                 |  |
|        |                                      |                                               |                         |                     | Totales                                                                 |                  |                 |               |                          |                 |  |
|        |                                      |                                               |                         |                     |                                                                         |                  |                 |               |                          |                 |  |
|        |                                      |                                               |                         |                     |                                                                         |                  |                 | 1             |                          |                 |  |
| 1 1    |                                      |                                               |                         |                     |                                                                         | Microsoft Excel  | ×               |               |                          |                 |  |
|        |                                      |                                               |                         |                     |                                                                         |                  |                 |               |                          |                 |  |
| 1 1    |                                      |                                               |                         |                     |                                                                         |                  |                 |               |                          |                 |  |
|        | 1                                    | 2                                             | 3                       | 4                   | 5                                                                       | ARCHIVO VALIDADO | SIN ERRORES.    | 7<br>Dereonae | 8                        | 9               |  |
| Lineas | Fecha de la<br>Transacción           | Tipo Cliente                                  | Tipo Sociedad           | Actividad Económica | Pais Nacionalidad                                                       |                  |                 | Expuestas     | Monto Total<br>Operación | Nivel de Riesgo |  |
| 1      | 20200215                             | Persona Fisica                                |                         | 6-CONSTRUCCION      | 643-Rusia                                                               |                  | 04              |               | \$385,000,000.00         | Bajo            |  |
| 2      |                                      |                                               |                         |                     |                                                                         |                  | UK              |               |                          |                 |  |
| 3      |                                      |                                               |                         |                     |                                                                         |                  |                 |               |                          |                 |  |

8 Si no existe ningún error, pulse el botón "Generar Archivo".

| Üi                 | Direccion Gene<br>Captura y visualiz<br>Version 2019.1<br>RNC o Cédula<br>Periodo | eral de Impuestos 3<br>ación de Datos Sujetos<br>010000000<br>202003 - Enero-Marzo | Internos<br>s Obligados | ]                              |                          | Inicio       | He<br>Validar     | Generar Archivo | stribucion Grat<br>ados DGII 2019 ©<br>Cancelar | uita                     |                 |
|--------------------|-----------------------------------------------------------------------------------|------------------------------------------------------------------------------------|-------------------------|--------------------------------|--------------------------|--------------|-------------------|-----------------|-------------------------------------------------|--------------------------|-----------------|
| Cantidad Registros |                                                                                   |                                                                                    | 1                       | Persona Fisic<br>Persona Jurid | o de Cliente<br>a<br>Sca | Monto Op     | peraciones        | Participación   |                                                 |                          |                 |
|                    |                                                                                   |                                                                                    |                         |                                | Totales                  |              |                   |                 |                                                 |                          |                 |
|                    |                                                                                   |                                                                                    |                         |                                |                          |              | Detalle           |                 |                                                 |                          |                 |
|                    | 1                                                                                 |                                                                                    |                         | 4                              |                          |              |                   | 6               |                                                 | 8                        | 9               |
| Lineas             | Fecha de la<br>Transacción                                                        | Tipo Cliente                                                                       | Tipo Sociedad           | Actividad Económica            | Pais                     | Nacionalidad | País de P         | Residencia      | Personas<br>Expuestas<br>Politicamente          | Monto Total<br>Operación | Nivel de Riesgo |
| 1                  | 20200215                                                                          | Persona Fisica                                                                     |                         | 6-CONSTRUCCION                 | 643-Rusia                |              | 214-República Dor | minicana N      | lo                                              | \$385,000,000.00         | Bajo            |
| 3                  |                                                                                   |                                                                                    |                         |                                |                          |              |                   |                 |                                                 |                          |                 |

9 Aparecerá un cuadro de diálogo, indicando que se generó exitosamente un nuevo archivo de texto (TXT) en Notepad\* y los datos de la ruta donde fue guardado. Dicho archivo estará ubicado en el mismo directorio donde guardó el documento antes de proceder a llenarlo. Por último, puse el botón 'OK" o "Aceptar".

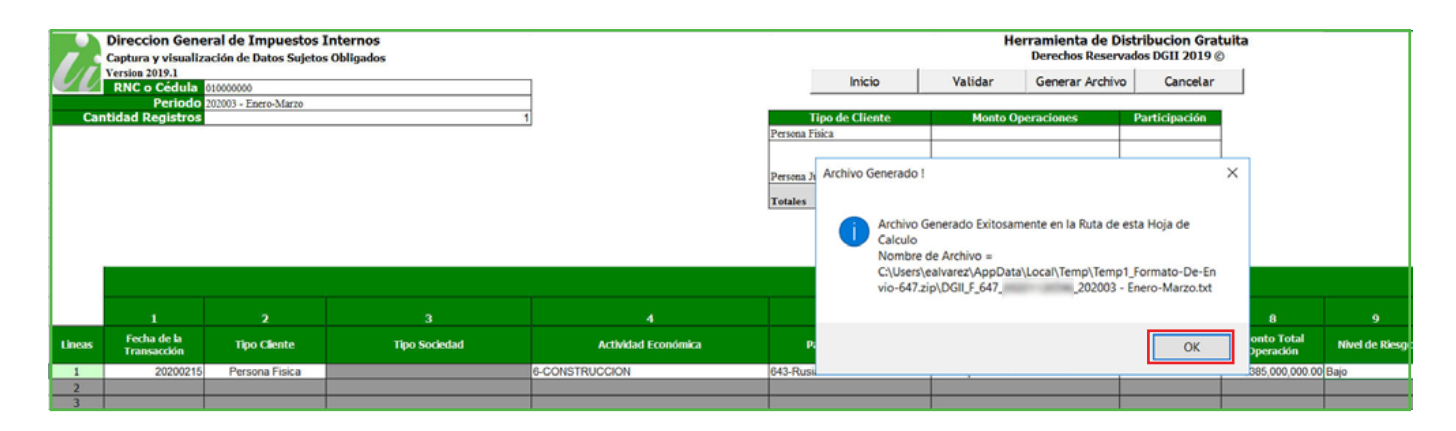

\*Este es el archivo que debe ser enviado vía Oficina Virtual.

Guarde el archivo en Excel nuevamente, antes de proceder a enviar los datos.

#### Envío del Formato de Remisión de Información Estadística de los Sujetos Obligados No Financieros (647)

Ingrese a la página web http://dgii.gov.do y pulse en "Oficina Virtual".

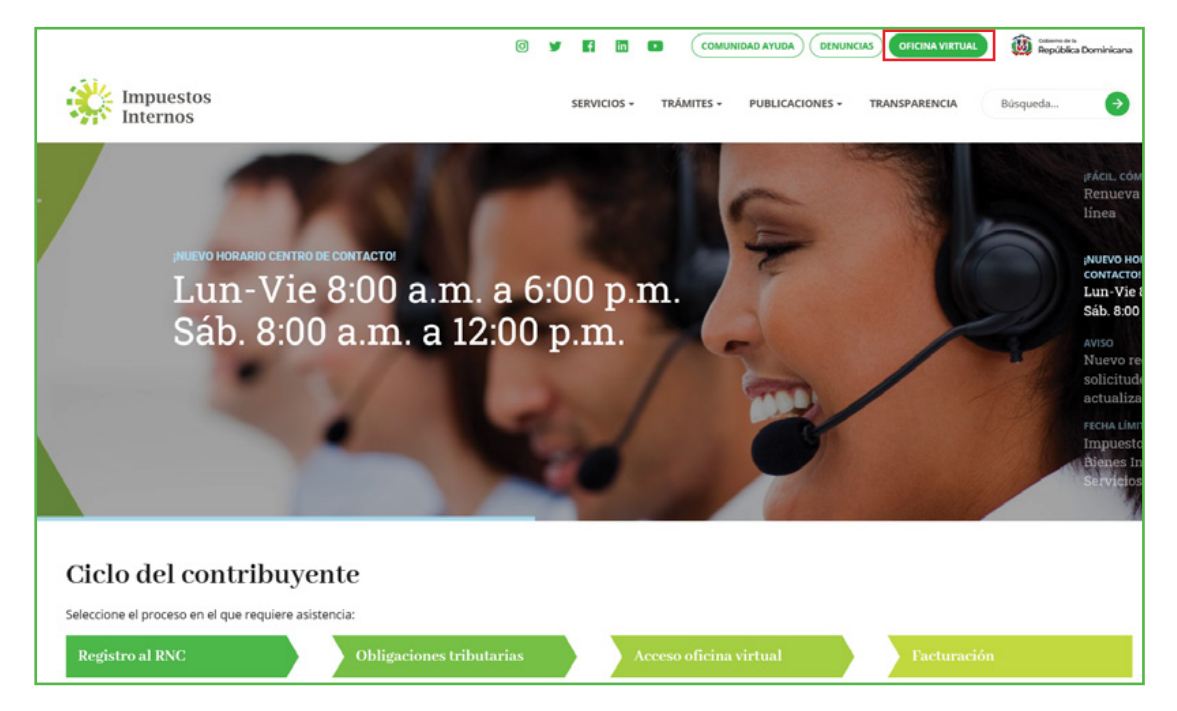

En "Usuario" y "Clave" digite su RNC o Cédula, su clave o contraseña y luego pulse el botón "Entrar". Digite su número de código, token o soft-token y pulse "Continuar" (en caso de que aplique).

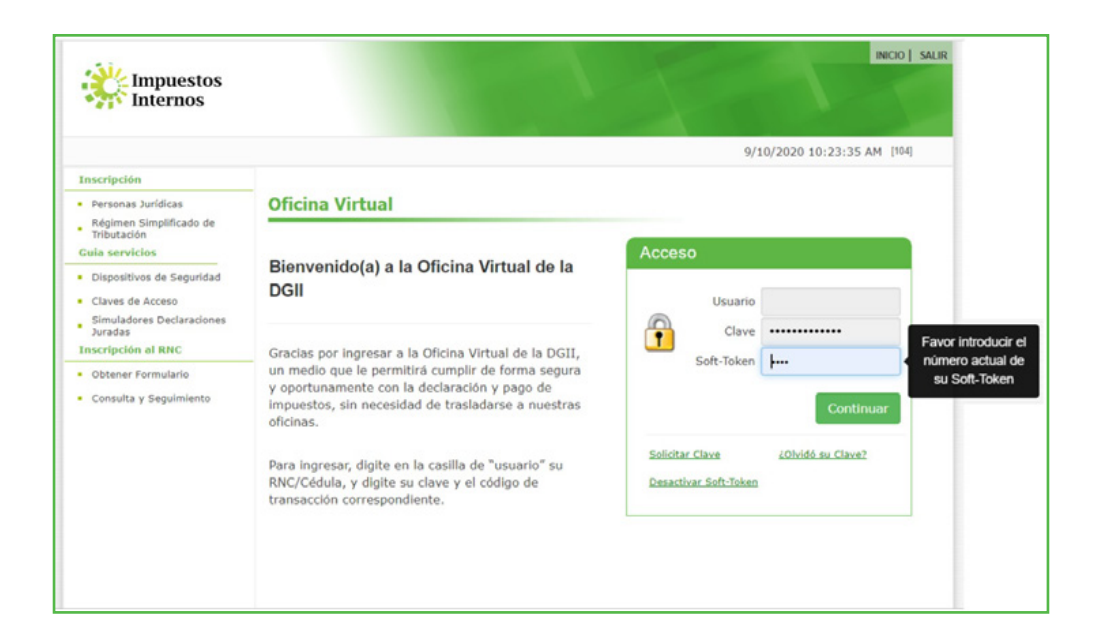

En "Formatos de Envíos", seleccione "Enviar Datos", luego en "Tipo de Información" haga clic en la pestaña para visualizar la lista desplegable y seleccione "647 -Envío de Datos Sujetos Obligados".

|                                                                                                    |                                      |                                                                                                    |                                                                                                    | INICIO                                                                                              | MI CUENTA                                                        | BUZON                                           | SALIR                      |
|----------------------------------------------------------------------------------------------------|--------------------------------------|----------------------------------------------------------------------------------------------------|----------------------------------------------------------------------------------------------------|----------------------------------------------------------------------------------------------------|------------------------------------------------------------------|-------------------------------------------------|----------------------------|
| Impuestos<br>Internos                                                                                                    |                                      |                                                                                                    |                                                                                                    |                                                                                                    |                                                                  |                                                 |                            |
| Nombre                                                                                                    |                                      | Cédula                                                                                                    |                                                                                                    |                                                                                                    | 7/14/2020                                                        | 8:52:56 AI                                      | M [102]                    |
| Usted tiene 2 mensaje(s) si     Menu Oficina Virtual     Declaraciones Juradas     Declaración Interactiva                                                                                                    | n leer. Pulse aquí para              | a verio(s).                                                                                                    | unia da dat                                                                                                    |                                                                                                    |                                                                  |                                                 |                            |
| <ul> <li>Declaración IR-3</li> </ul>                                                                                                    | obligaciones tri                     | butarias.                                                                                                    | ivio de dat                                                                                                    | os requeri                                                                                          | dos segun s                                                      | ius                                             |                            |
| Declaraciones en Cero                                                                                                    | CONSULTAR MIS E                      | nvios                                                                                                    |                                                                                                    |                                                                                                    |                                                                  |                                                 |                            |
| Declaración Hidrocarburos     Declaración IR-13     Declaraciones Rectificativas     DIOR     Declaracion RST     Sollicitudes     Comprobantes Fiscales     Sollicitar Certificación     Solicitar Tramites     Pago a Cuenta     Actualización al RNC | Tipo<br>Información:<br>Enviar Datos | 627 - NOMINA EMPLEADOS<br>629 - REPORTE SINIESTRO VE<br>630 - REPORTE SINIESTRO VE<br>632 - DEC. INFORMATIVA OPE<br>635 - PRECIOS SEMANALES CO<br>637 - ENVIO DE DATOS DE CO<br>638 - ENVIO DE DATOS DE CO<br>639 - ENVIO DE DATOS DE PR<br>640 - ENVIO DE DATOS DE PR<br>641 - ENVIO DE DATOS DE GA<br>642 - ENVIO DE DATOS CREDI<br>643 - DETALLE DE BOLETOS A | HICULOS<br>RJETAS<br>R. ENTRE F<br>OMBUSTIBI<br>VENTAS D<br>STOS REG.<br>REGALIA MI<br>ODUCCION<br>NANCIA DI<br>ITOS DE LO<br>EREOS COI | RELACIONA<br>LES<br>E REGALIA<br>ALIA MINEI<br>I REGALIA I<br>E CAPITAL<br>IS IMP. PAG<br>N DESTINO | DOS (DIOR)<br>MINERA<br>RA<br>MINERA<br>5. EN EXT.<br>A REPUBLIC | A DOMINI                                        | CANA                       |
| Formatos de Envios<br>Enviar Archivos<br>Enviar Archivos Pre-Validados<br>Consultas<br>Actividades Económicas                                                                                                    |                                      | 644 - REPORTE DE COMPRAS I<br>645 - REPORTE DE VENTAS DE<br>646 - DETALLE DEL IMPLIESTO<br>647 - ENVIO DE DATOS DE SU<br>648 - FORMATO DE REMISIÓN<br>649 - FORMATO DE REMISIÓN<br>650 - FORMATO DE ENVIO DE<br>651 - FORMATO DE ENVIO DE                                                                                                    | DE COMBUST<br>E COMBUST<br>DEMISION<br>DETOS OBL<br>DE TRANS<br>DE TRANS<br>TALLE DE V<br>TALLE DE C                                    | STIBLES<br>TBLES<br>DE CHEQUI<br>IGADOS<br>FERENCIAS<br>FERENCIAS<br>ENTAS DE<br>COBROS DE          | S Y TRANSF<br>DE PRODUC<br>DE PRODUC<br>MINERALES<br>MINERALES   | TOS DEL<br>TOS DEL<br>TOS DEL<br>- IC1<br>- IC1 | NICAS<br>TABACO<br>ALCOHOL |

Indique el periodo que se enviará en formato AAAAMM (año y mes), luego pulse el botón "Examinar" ("Browse") para buscar el archivo de texto (TXT) generado previamente y seleccione la ruta donde se encuentra grabado el archivo y luego pulse "Envíar".

|                                               |                         |                                   |           | INICIO     | MI CUENTA    | BUZON      | SALIR   |
|-----------------------------------------------|-------------------------|-----------------------------------|-----------|------------|--------------|------------|---------|
| Impuestos<br>Internos                         |                         |                                   |           |            |              |            |         |
| Nombre                                        |                         | Cédula                            |           |            | 7/14/2020    | 8:52:56 AM | 1 [102] |
| 🛕 Usted tiene 2 mensaje(s) s                  | in leer. Pulse aquí par | a verio(s).                       |           |            |              |            |         |
| Menu Oficina Virtual                          | Envío Datos             |                                   |           |            |              |            |         |
| Declaraciones Juradas                         |                         |                                   |           |            |              |            |         |
| <ul> <li>Declaración Interactiva</li> </ul>   | Esta opción pe          | rmite remitir los formatos de env | ío de dat | os requeri | idos según s | us         |         |
| <ul> <li>Declaración IR-3</li> </ul>          | obligaciones tr         | ibutarias.                        |           |            |              |            |         |
| <ul> <li>Declaraciones en Cero</li> </ul>     | CONSULTAR MIS           | ENVÍOS                            |           |            |              |            |         |
| <ul> <li>Declaración Hidrocarburos</li> </ul> |                         |                                   |           |            |              |            |         |
| <ul> <li>Declaración IR-13</li> </ul>         | Tipo                    | 647 - ENVIO DE DATOS DE SUJE      | TOS OBLI  | GADOS      |              |            | ~       |
| Declaraciones Rectificativas                  | Información:            |                                   |           |            |              |            |         |
| - DIOR                                        | Período:                | 202002                            |           |            |              |            |         |
| <ul> <li>Declaracion RST</li> </ul>           |                         |                                   |           |            |              |            |         |
| Solicitudes                                   |                         |                                   |           |            |              |            |         |
| <ul> <li>Comprobantes Fiscales</li> </ul>     | Seleccione el arc       | hivo                              |           |            |              |            | _       |
| <ul> <li>Solicitar Certificación</li> </ul>   | DGII_F_647              | 202003 _ Enero_Ma                 | rzo.txt   | Ê          | Quitar 🔎     | Examina    | r       |
| <ul> <li>Solicitar Tramites</li> </ul>        | ·                       |                                   |           |            |              |            |         |
| <ul> <li>Pago a Cuenta</li> </ul>             |                         |                                   |           |            |              |            |         |
| <ul> <li>Actualización al RNC</li> </ul>      | Enviar Datos            |                                   |           |            |              |            |         |
| Formatos de Envios                            |                         |                                   |           |            |              |            |         |

5 El sistema mostrará una pantalla con un resumen, indicando que "La Recepción y Validación del Archivo se Efectuó Satisfactoriamente".

| Razón Social                                                                                         |                                                                        | RNC                                       |  |  |  |  |
|----------------------------------------------------------------------------------------------------|------------------------------------------------------------------------|-------------------------------------------|--|--|--|--|
| Itsted times 2 monside(s) side                                                                       |                                                                        |                                           |  |  |  |  |
| Menu Oficina Virtual                                                                                 | Resumen Envío D                                                        | latos                                     |  |  |  |  |
| Declaraciones Juradas                                                                                |                                                                        |                                           |  |  |  |  |
| <ul> <li>Declaración Interactiva</li> <li>Declaración IR-3</li> <li>Declaraciones en Cero</li> </ul> | La Recepción y Validación del Archivo se Efectuó<br>Satisfactoriamente |                                           |  |  |  |  |
| Declaración Hidrocarburos                                                                            | Tipo Información:                                                      | 647 - ENVIO DE DATOS DE SUJETOS OBLIGADOS |  |  |  |  |
| Declaración IR-13                                                                                    | Período:<br>Número Referencia:                                         | 201906 64719202300                        |  |  |  |  |
| <ul> <li>Declaración Cheques y Transf</li> </ul>                                                     | Fecha/Hora:                                                            | 12/12/2019 3:52:08 PM                     |  |  |  |  |
| <ul> <li>Declaracion Adquirencia IT-3</li> <li>Declaraciones Rectificativas</li> </ul>               | Cantidad Registros:<br>Total Facturado                                 | 1<br>:\$100.00                            |  |  |  |  |
| - DIOR                                                                                               |                                                                        |                                           |  |  |  |  |
| Solicitudes                                                                                          |                                                                        |                                           |  |  |  |  |
| Comprobantes Fiscales                                                                                |                                                                        |                                           |  |  |  |  |

## dgii.gov.do

(809) 689-3444 desde Santo Domingo. 1 (809) 200-6060 desde el interior sin cargos. (809) 689-0131 Quejas y Sugerencias.

prevencionlavadoactivos@dgii.gov.do

#### IMPUESTOS INTERNOS Septiembre 2020

Publicación informativa sin validez legal

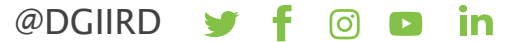